# **Mblock sous Linux**

On va utiliser la version Web de Mblock avec le navigateur Chrome de Google

#### ide en Ligne de Mblock

Il faut telecharger, installer et demarrer le logiciel mlink.deb pour Linux

-Telechargement-

#### mlink.deb pour linux

### -Installation-

Clic droit sur le fichier "mlink.de" faire "Ouvrir avec Programme d'installation de paquet" , cliquer sur "installation de paquet"

En mode "terminal"

coller dans le terminal :

sudo mblock-mlink start

Vous devez avoir d'afficher :

Start mlink: Running... Version: 1.2.0

## NE PAS FERMER LE TERMINAL TANT QUE VOUS UTILISER MBLOCK

Ensuite lancer Chrome et ouvrir le lien :

https://ide.mblock.cc/

Ajouter un appareil soit Mbot( robot) soit une carte arduino ( Uno)

| Last update: 2025/05/31 19:54 | start:arduino:mblock:linux http://chanterie37.fr/fablab37110/doku.php?id=start:arduino:mblock:linux&rev=1748714097 |
|-------------------------------|----------------------------------------------------------------------------------------------------|
|-------------------------------|----------------------------------------------------------------------------------------------------|

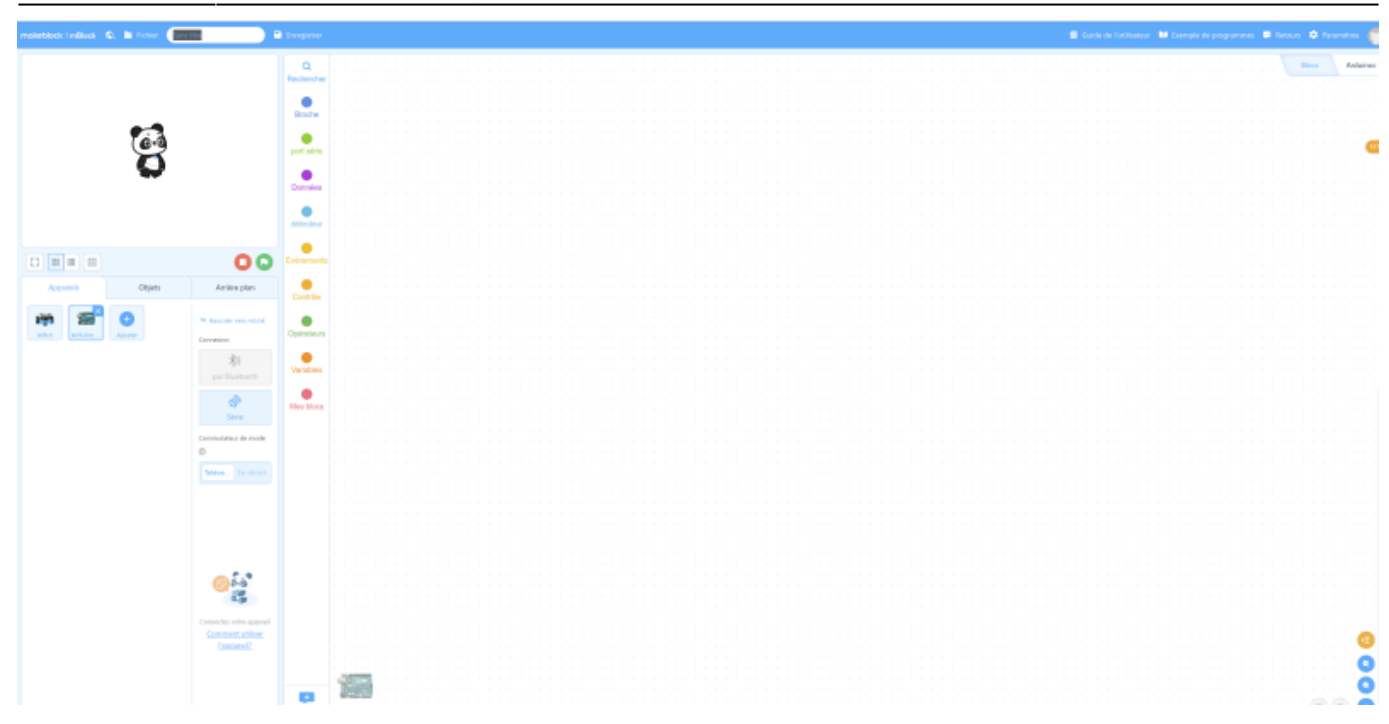

Connecter votre appareil (Ici Carte arduino Uno) : Cliquer sur "Série" et choisissez le port sous Linux "ttyACM0"

|              |                     | 00                              | É |
|--------------|---------------------|---------------------------------|---|
| Appareils    | Objets              | Arrière plan                    |   |
| mBot Arduino | <b>H</b><br>Ajouter | ⇔ Basculer vers mLink Connexion | с |
|              |                     | <b>∦</b> )<br>par Bluetooth     | , |
|              |                     | <b>Série</b>                    | 1 |
|              |                     | Commutateur de mode             |   |
|              |                     | Téléve En direct                |   |

Creer Votre Programme :

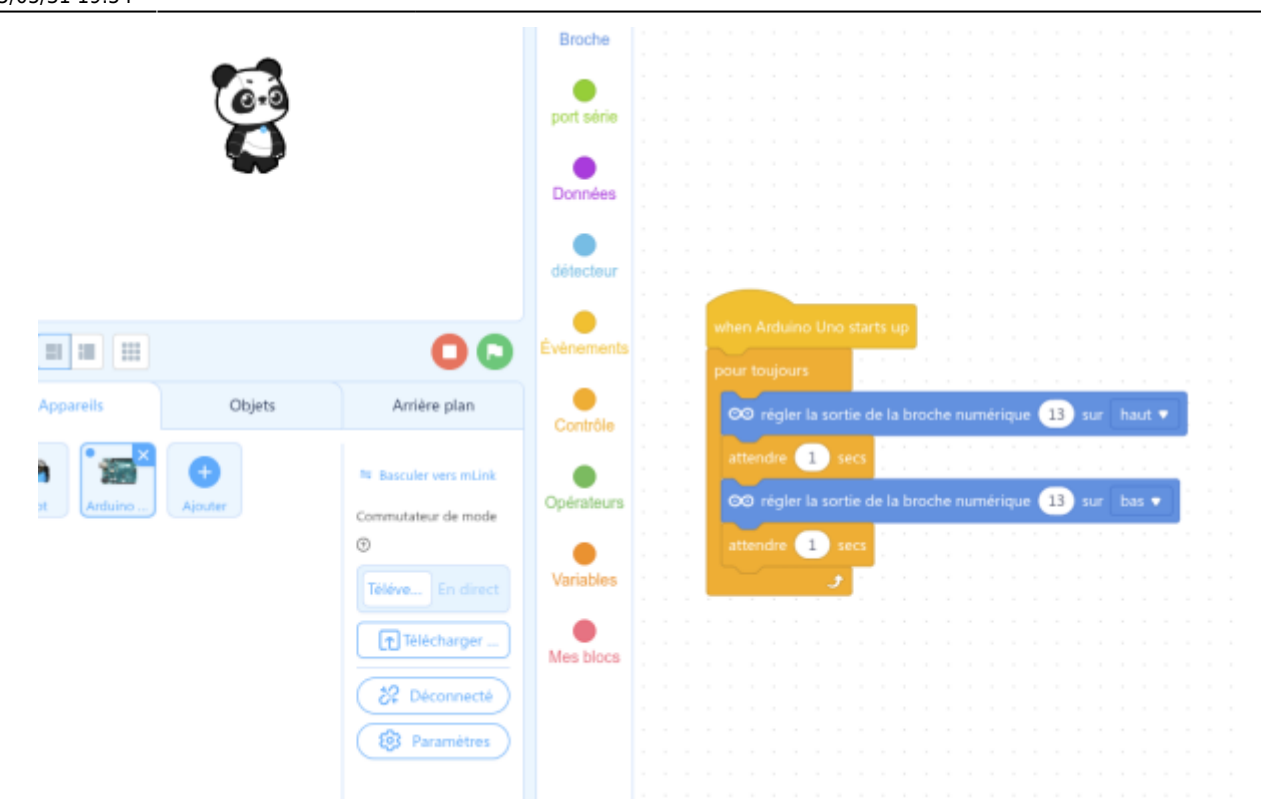

Cliquez sur "Télecharger", une fenetre va s'ouvrir avec "Progression du telechargement"

vous pouvez voir votre programme en mode Arduino en cliquant sur :

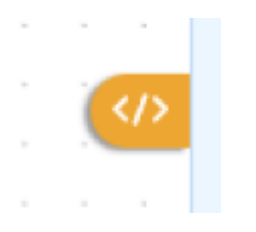

Vous verrez le programme en mode texte :

| 1  | <pre>// generated by mBlock5 for <your product=""></your></pre> |
|----|-----------------------------------------------------------------|
| 2  | // codes make you happy                                         |
| 3  |                                                                 |
| 4  | #include <arduino.h></arduino.h>                                |
| 5  | <pre>#include <wire.h></wire.h></pre>                           |
| 6  | <pre>#include <softwareserial.h></softwareserial.h></pre>       |
| 7  |                                                                 |
| 8  | <pre>void _delay(float seconds) {</pre>                         |
| 9  | <pre>long endTime = millis() + seconds * 1000;</pre>            |
| 10 | <pre>while(millis() &lt; endTime) _loop();</pre>                |
| 11 | )                                                               |
| 12 |                                                                 |
| 13 | <pre>void setup() {</pre>                                       |
| 14 | pinMode(13,OUTPUT);                                             |
| 15 | while(1) (                                                      |
| 16 | digitalWrite(13,1);                                             |
| 17 | _delay(1);                                                      |
| 18 | digitalWrite(13,0);                                             |
| 19 | delay(1);                                                       |
| 20 |                                                                 |
| 21 | loop();                                                         |
| 22 |                                                                 |
| 23 |                                                                 |
| 24 | )                                                               |
| 25 |                                                                 |
| 26 | void loop() (                                                   |
| 27 | )                                                               |
| 28 |                                                                 |
| 29 | void loop() (                                                   |
| 30 | loop();                                                         |
| 31 | )                                                               |
|    |                                                                 |
|    |                                                                 |
|    |                                                                 |
|    |                                                                 |
|    |                                                                 |
|    |                                                                 |
|    |                                                                 |
|    |                                                                 |
|    |                                                                 |
|    |                                                                 |
|    |                                                                 |
|    |                                                                 |

Nommez votre programme :

| makeblock   mBlock | ۵. | 🗎 Fichier | arduino001leds | 🗎 Enre | egistrer |  |
|--------------------|----|-----------|----------------|--------|----------|--|
| ( )                |    |           |                |        | -        |  |

Vous pouvez l'enregistrer sur votre ordinateur (Local dossier telechargement en implicite) ou en ligne en vous enregistrant (Mail et mdp) :

L'avantage de s'enregistrer , c'est de retrouver tous ces appareils et programmes deja fait , en local , il faut tout reconfigurer à chaque session nouvelle...

|      | makeblock                                                                                                    |
|------|----------------------------------------------------------------------------------------------------|
|      | Connectez-vous                                                                                                    |
| ut 🔻 | G Google 💣 Apple                                                                                                    |
|      | ou                                                                                                    |
| is 🔻 | Email                                                                                                    |
|      | Mot de passe 🔌                                                                                                    |
|      | Souvenez-vous de moi                                                                                                    |
|      | Se connecter                                                                                                    |
|      | En continuant, vous acceptez que makeblock<br>Politique de confidentialité et Conditions d'utilisation                                                                                                    |
|      |                                                                                                    |
|      |                                                                                                    |
|      | S'enregistrer   Mot de passe oublié ?<br>Makeblock (International) ~                                                                                                    |
|      | THE CONTRACT OF THE TAXAGE AND A DESCRIPTION OF THE PARTY OF THE PARTY. |
|      |                                                                                                    |

From: http://chanterie37.fr/fablab37110/ - Castel'Lab le Fablab MJC de Château-Renault

Permanent link: http://chanterie37.fr/fablab37110/doku.php?id=start:arduino:mblock:linux&rev=1748714097

Last update: 2025/05/31 19:54

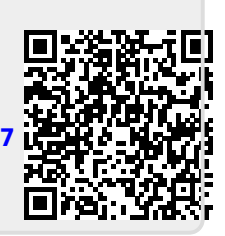